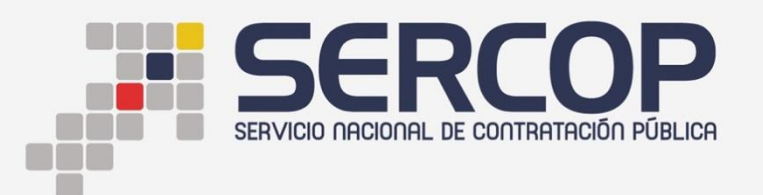

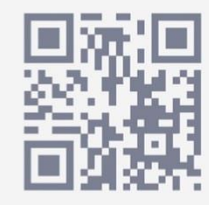

## INSTRUCTIVO PARA OBTENER LA AUTORIZACIÓN DE USO DE CÓDIGO CPC RESTRINGIDO

DIRIGIDO A ENTIDADES CONTRATANTES

**ENERO 2018** 

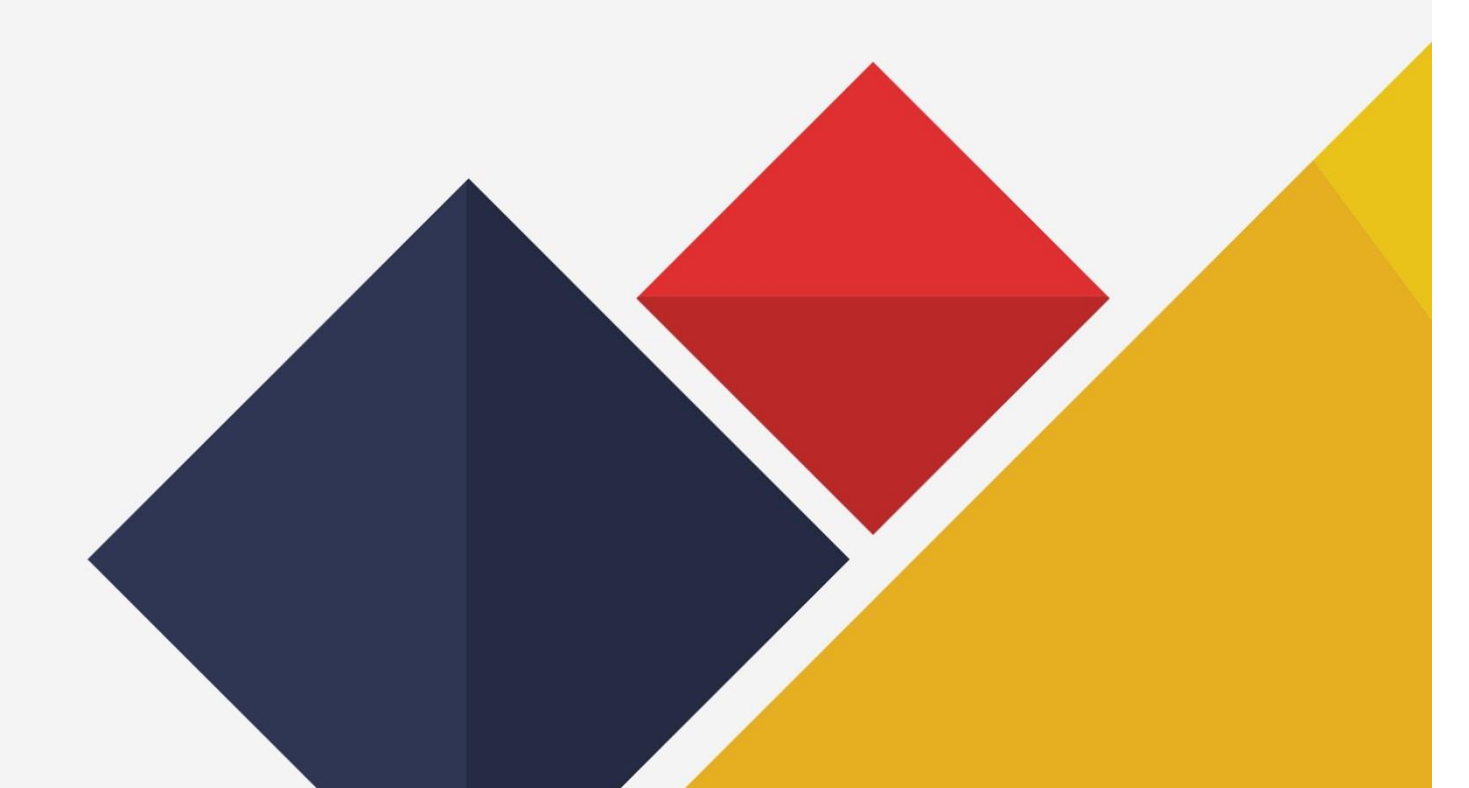

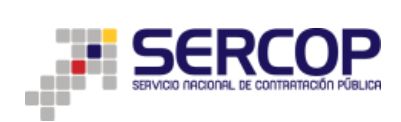

## Contenido

| 1. CONSIDERACIONES                                                                                                    |
|----------------------------------------------------------------------------------------------------|
| <b>1.1</b> Criterios de aprobacióniError! Marcador no definido.                                                                                                    |
| <b>1.2</b> Criterios de negación <sub>i</sub> Error! Marcador no definido.                                                                                         |
| 2. FUNCIONALIDADES                                                                                                    |
| 2.1 Selección de partida presupuestaria en aplicativo Ushay4                                                                                                    |
| 2.2 Mensaje y Verificación de CPC en el SOCE5                                                                                                    |
| <b>2.3</b> Generación de solicitud para autorización de uso de código CPC restringido y/o de Catálogo Electrónico en otros procedimientos de contratación <b>6</b> |
| 2.4 Revisión de estado de solicitudes10                                                                                                    |

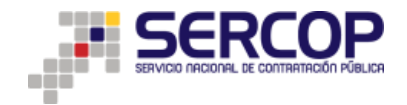

### PRESENTACIÓN

La Ley Orgánica del Sistema Nacional de Contratación Pública, ha establecido los procedimientos de contratación que utilizarán las entidades contratantes para las adquisiciones de bienes y prestación de servicios, los mismos que se realizarán utilizando las herramientas electrónicas del Sistema Oficial de Contratación del Estado "SOCE".

Así mismo, una de las atribuciones del SERCOP es establecer y administrar catálogos de bienes y servicios normalizados; así como, también el dictar normas administrativas, manuales e instructivos relacionados con la contratación pública.

El presente instructivo tiene por objeto dar a conocer a las entidades públicas el procedimiento que se debe realizar para las solicitudes de CPC restringido.

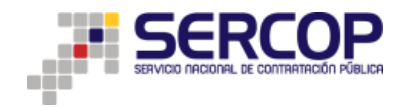

#### **FUNDAMENTO LEGAL**

La Ley Orgánica del Sistema Nacional de Contratación Pública en su artículo 46 determina: "Las Entidades Contratantes deberán consultar el catálogo electrónico previamente a establecer procesos de adquisición de bienes y servicios. Solo en caso de que el bien o servicio requerido no se encuentre catalogado se podrá realizar otros procedimientos de selección para la adquisición de bienes o servicios, de conformidad con la presente Ley y su Reglamento. (...)."

Así mismo, en el artículo 25.2 de la LOSNCP se establece la preferencia a bienes, obras o servicios de origen ecuatoriano a los actores de la economía popular y solidaria y micro, pequeñas y medianas empresas en todos los procedimientos previstos.

Mediante Resolución Interna No. R.I.-SERCOP-2017-0000165-A, el Director General del SERCOP expide las disposiciones para la conformación del Comité de Procesamiento de Solicitudes de Catalogación.

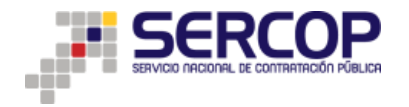

#### 1. CONSIDERACIONES

Un Código de CPC se restringe cuando:

- 1. Se encuentra relacionado con productos disponibles en Catálogo Electrónico,
- Se refiere a la contratación de servicios de encuestas, mediciones, estudios cuantitativos y cualitativos de cualquier naturaleza; de acuerdo a disposiciones remitidas por la Secretaria Nacional de la Administración Pública; y,
- 3. De conformidad con la normativa vigente, cuando se refiere a la contratación de Software.

#### 2. FUNCIONALIDADES

Toda Entidad Contratante que desee realizar un procedimiento de contratación utilizando códigos CPC restringido deberá realizar el procedimiento detallado a continuación:

#### 2.1 Selección de partida presupuestaria en aplicativo Ushay

|                          | POBLICA                       |                   |                     | USHAY - Módulo I           | Facilitador de | e Contratac | ión Pública<br>V. 1.4.0<br>15-Jan-2018 |
|--------------------------|-------------------------------|-------------------|---------------------|----------------------------|----------------|-------------|----------------------------------------|
| <b>A B</b>               |                               |                   |                     |                            |                |             | Españ                                  |
| Filtros Búsqueda         |                               |                   |                     |                            |                |             |                                        |
| Partidas Presupuestarias | s registradas en el S         | OCE               |                     |                            |                |             |                                        |
|                          | Las partidas :                | seleccionadas deb | oen estar relaciona | adas con el objeto         | o de contrata  | ición       |                                        |
| Opciones No.             | No. partida<br>presupuestaria | СРС               | Tipo de<br>compra   | Descripción                | Cantidad       | Unidad      | Precio<br>unitario                     |
| Seleccionar 1 12         |                               | 012391012         | BIEN                | Materiales                 | 1              | acre        | 1.000.000,00000                        |
| Seleccionar 2 15         |                               | 163902111         | SERVICIO            | Mantenimiento              | 1              | Unidad      | 522.800,57000                          |
| Seleccionar 3 33         |                               | 211220411         | BIEN                | Adquisición<br>escritorios | 1              | candela     | 200.000,00000                          |
| Seleccionar 4 34         |                               | 979100011         | CONSULTORIA         | Consultoria                | 5000           | Unidad      | 50.000,00000                           |
| •                        |                               |                   |                     |                            |                |             | ۴                                      |

Al momento que el usuario selecciona una partida (bien o servicio):

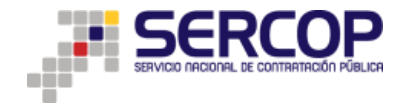

#### Pantalla 1. Selección de partida

#### 2.2 Mensaje y Verificación de CPC en el SOCE

Al seleccionar una partida presupuestaria y en el caso que esta corresponda al tipo de compra bien o servicio se mostrará el mensaje de la Pantalla 2; al dar clic en "Verificar CPC" se mostrará la pantalla 3 en donde podrá verificar el CPC, que desea utilizar, en una base de códigos restringidos y de Catálogo Electrónico.

|                                                                                                    | ADTRAL DE CONTRATIGADI PUBLICA V. 1.4.40 USI<br>15-Jan-2018                                                                                                    |
|----------------------------------------------------------------------------------------------------|----------------------------------------------------------------------------------------------------|
| <b>A B</b>                                                                                                    | Est                                                                                                    |
| ltros Búsqu                                                                                                    | eda                                                                                                    |
| artidas Pres                                                                                                    | supuestarias registradas en el SOCE                                                                                                    |
|                                                                                                    |                                                                                                    |
|                                                                                                    | Las partidas seleccionadas deben estar relacionadas con el objeto de contratación                                                                                                    |
| U                                                                                                    | ISHAY                                                                                                    |
| Seleccion si                                                                                                    | stimado usuario, previo a continuar con la generación del pliego debe verificar que él o los CPC asociados a las partidas que utilizará NO<br>e encuentren restringidos y/o NO formen parte del Catálogo Electrónico, en el caso de que él o los CPC se encuentren restringidos y/o<br>ean parte del Catálogo Electrónico, antes de la publicación del procedimiento deberá obtener una autorización del SERCOP. La verificación<br>dicada puede realizarla en el siguiente link: <u>Verificar CPO</u> .                                                                                                    |
| Seleccion                                                                                                    | Ok :800,5700                                                                                                    |
| Seleccionar                                                                                                    | 14       44       171000112       SERVICIO       ESTACIONES       1       Unidad       700.000,0000         15       45       979100011       CONSULTORIA       ESCRITORIO       1       Unidad       100.000,0000                                                                                                    |
|                                                                                                    |                                                                                                    |
|                                                                                                    | Pantalla 2. Mensaje alerta verificación de CPC         Sistema Oficial de Contratación Pública                                                                                                    |
| s 15 de Enero de 2018                                                                                                    | Pantalla 2. Mensaje alerta verificación de CPC  Sistema Oficial de Contratación Pública                                                                                                    |
| s 15 de Enero de 2018<br>es CPC de produc<br>ódigo CPC a buscar:                                                                                                    | Pantalla 2. Mensaje alerta verificación de CPC  Sistema Oficial de Contratación Pública  Itaza  Itaz |
| s 15 de Enero de 2018<br>Is CPC de produx<br>ódigo CPC a buscar:<br>CPC a nivel 9                                                                                                    | Pantalla 2. Mensaje alerta verificación de CPC  Sistema Oficial de Contratación Pública  Sistema Oficial de Contratación Pública  Correctioned de Catálogo Electrónico  Correctioned de Catálogo Electrónico  Correctioned de Catálogo Electrónico  Correctioned de Catálogo Electrónico  Correctioned de Catálogo Electrónico  Correctioned de Catálogo Electrónico  Correctioned de Catálogo Electrónico  Correctioned de Catálogo Electrónico  Correctioned de Catálogo Electrónico  Sistema Oficial de Catálogo Electrónico  Correctioned de Catálogo Electrónico  Correctioned  |
| s 15 de Enero de 2018<br>ss CPC de produx<br>ódigo CPC a buscar:<br>CPC a nivel 9<br>13100011<br>122939113                                                                                                    | Pantalla 2. Mensaje alerta verificación de CPC  Sistema Oficial de Contratación Pública  Itaze  Itaze Itaze Itaze Itaze Itaze Itaze Itaze Itaze Itaze Itaze Itaze Itaze Itaze Itaze Itaze Itaze Itaze Itaze Itaze Itaze Itaze Itaze Itaze Itaze Itaze Itaze Itaze Itaze Itaze Itaze Itaze Itaze Itaze Itaze Itaze Itaze Itaze Itaze Itaze Itaze Itaze Itaze Itaze Itaze Itaze Itaze Itaze Itaze Ita |
| i 15 de Enero de 2018<br>IS CPC de produt<br>ódigo CPC a buscar:<br>12100011<br>12399113<br>134929123                                                                                                    | Pantalla 2. Mensaje alerta verificación de CPC  Sistema Oficial de Contratación Pública  Sistema Oficial de Contratación Pública  Conserver de catálogo Electrónico  Conserver de Catálogo Electrónico  Banno Boccando  Banno Boccando  Conserver de Lacourde Resources aumenticios-reuras reescas  Conserver de Productos aumenticios-reuras reescas                                                                                                    |
| i 15 de Enero de 2018<br>IS CPC de produc<br>ódigo CPC a buscar:<br>CPC a nivel 9<br>13100011<br>123939113<br>134929123<br>152002117                                                                                                    | Pantalla 2. Mensaje alerta verificación de CPC      Sistema Oficial de Contratación Pública      Sistema Oficial de Contratación Pública      Sistema O      |
| e 15 de Enero de 2018<br>es CPC de produc<br>ódigo CPC a buscar:<br>CPC a nivel 9<br>13100011<br>129399113<br>134292123<br>162002117<br>229900911                                                                                                    | Pantalla 2. Mensaje alerta verificación de CPC  Sistema Oficial de Contratación Pública  Sistema Oficial de Contratación Pública  Correction  Intro Contratación Pública  Intro Contratación Pública  Intro Pública  Intro Contratación Pública  Intro Pública  Intro   |
| <ul> <li>a 15 de Enero de 2018</li> <li>bs CPC de produt</li> <li>cPC a buscar:</li> <li>12100011</li> <li>123939113</li> <li>162002117</li> <li>222900411</li> <li>222900411</li> <li>22200411</li> <li>22200411</li> </ul>                                                                                                    | Pantalla 2. Mensaje alerta verificación de CPC      Sistema Oficial de Contratación Pública      Sistema Oficial de Contratación Pública      Sistema Oficial de Contratación Pública      Secretaria      Correctoria      Descripcia      Banavo Boccaluto      Canasta de PRODUCTOS ALMENTICIOS-LEGUMBRES-VERDURAS-HORTALIZAS FRESCAS      CANASTA DE ESPECIAS PURAS-PRODUCTOS ALMENTICIOS-ELEGUMBRES-VERDURAS-HORTALIZAS FRESCAS      CANASTA DE ESPECIAS PURAS-PRODUCTOS ALMENTICIOS-ELEGUMBRES-VERDURAS-HORTALIZAS FRESCAS      CANASTA DE ESPECIAS PURAS-PRODUCTOS ALMENTICIOS-ELEGUMBRES-VERDURAS-HORTALIZAS FRESCAS      CANASTA DE ESPECIAS PURAS-PRODUCTOS RADESEDOS      CANASTA DE ESPECIAS PURAS-PRODUCTOS RADESED E LA LECHE, INCLUSO AZUCARADOS O EDULCORADOS DE OTRO MODO N.C.P.:      TEDES AUMEDIONES AUMENTICIOS - LEGUMBRES VERDURAS - HORTALIZAS FRESCAS      CANASTA DE ESPECIAS PURAS-PRODUCTOS RADESED E LA LECHE, INCLUSO AZUCARADOS O EDULCORADOS DE OTRO MODO N.C.P.:      TEDES AUMENTICIOS - LEGUMBRES VERDURAS - HORTALIZAS FRESCAS      CANASTA DE ESPECIAS PURAS-PRODUCTOS RADESED E LA LECHE, INCLUSO AZUCARADOS O EDULCORADOS DE OTRO MODO N.C.P.:      TEDES AUMENTICIOS - LEGUMBRES VERDURAS - HORTALIZAS FRESCAS      CANASTA DE ESPECIAS PURAS-PRODUCTOS RADESED E LA LECHE, INCLUSO AZUCARADOS O EDULCORADOS DE OTRO MODO N.C.P.:      TEDES AUMENTICIOS - LEGUMBRES VERDURAS - HORTALIZAS FRESCAS      CANASTA DE ESPECIAS PURAS-PRODUCTOS RADESED E LA LECHE, INCLUSO AZUCARADOS O EDULCORADOS DE OTRO MODO N.C.P.:      TEDES AUMENTICIOS - LEGUMBRES VERDURAS - HORTALIZAS FRESCAS      CANASTA DE ESPECIAS PURAS-PRODUCTOS RADESED E LA LECHE, INCLUSO AZUCARADOS O EDULCORADOS DE OTRO MODO N.C.P.:      TEDES AUMENTICIOS - LEGUMBRES DE LA LECHE, INCLUSO AZUCARADOS DE OTROS GERETARIS      TEDES AUMENTICIOS - LEGUMBRES DE LA LECHE, INCLUSO AZUCARADOS DE OTROS GERETARIS      TEDES AUMENTICIOS - LEGUMBRES DE LA LECHE, INCLUSO AZUCARADOS DE OTROS GERETARIS      TEDES AUMENTICIOS DE ABRURAZ, DE PALMA DE ESAGU, DE GRADOS DE OTROS GERETARIS      TEDES AUMENTI      |
| <ul> <li>i 15 de Enero de 2018</li> <li>sc CPC de producto</li> <li>odejo CPC a nivel 9</li> <li>contra entra entre entra entra entra entra entra entre entra entra entra entra</li></ul> | Pantalla 2. Mensaje alerta verificación de CPC      Sistema Oficial de Contratación Pública      Sistema Oficial de Contratación Pública      Sistema O      |
| <ul> <li>i 15 de Enero de 2018</li> <li>is CPC de produt</li> <li>o CPC a buscar:</li> <li>CPC a buscar:</li> <li>129399113</li> <li>134292123</li> <li>154202117</li> <li>229900911</li> <li>232200411</li> <li>226401111</li> <li>266101111</li> <li>266101211</li> <li>271200021</li> </ul>                                                                                                    | Pantalla 2. Mensaje alerta verificación de CPC      Sistema Oficial de Contratación Pública      Sistema Oficial de Contratación Pública      Sistema O      |
| a 15 de Enero de 2018<br>S CPC de produc<br>S CPC de produc<br>S CPC a buscar<br>12309011<br>123939113<br>162002117<br>222900411<br>222900411<br>222900411<br>226101211<br>266101211<br>266101211<br>266101211<br>266100212                                                                                                    | Pantalla 2. Mensaje alerta verificación de CPC      Pantalla 2. Mensaje alerta verificación de CPC      Sistema Oficial de Contratación Pública                                                                                                    |
| s 15 de Enero de 2018<br>s CPC de produ-<br>tódigo CPC a buscar:<br>CPC a nivel 9<br>13100011<br>123939113<br>134929123<br>162002117<br>2392009111<br>266101211<br>271200021<br>282100927<br>282100927                                                                                                    | Partalla 2. Mensaje alerta verificación de CPC  Sistema Oficial de Contratación Pública  Sistema Oficial de Contratación Pública  Sistema Oficial de Contratacica Pública Pública  Sistema Oficial de Co  |
| e 15 de Enero de 2018<br>es CPC de produ:<br>SCPC a buscar:<br>CPC a buscar:<br>12939113<br>134292123<br>162002117<br>222900911<br>222900911<br>226101111<br>266101111<br>266101111<br>266101211<br>271200021<br>282100927<br>282210927                                                                                                    | Pantalla 2. Mensaje alerta verificación de CPC Sistema Oficial de Contratación Pública Sistema Oficial de Contratación Pública Sistema Oficial de Contratación Públic  |
| a 15 de Enero de 2018<br>a 15 de Enero de 2018<br>as CPC de produ-<br>sos CPC a husear:<br>CPC a nivel 9<br>13100011<br>123939113<br>134929123<br>162002117<br>225900911<br>225900911<br>2265101111<br>266101211<br>266101211<br>266100211<br>282100921<br>282100921<br>28221042                                                                                                    | Partalla 2. Mensaje alerta verificación de CPC  Sistema Oficial de Contratación Pública  Sistema Oficial de Contratación Pública  Sistema Oficial Oficial De Pública Pública  Sistema Oficial de Contrat  |
| s 15 de Enero de 2018<br>s CPC de produ<br>ódigo CPC a buscar:<br>CPC a nivel 9<br>13100011<br>123939113<br>134292123<br>134292123<br>1362002117<br>223200411<br>266101111<br>266101211<br>232100421<br>282100921<br>282100927<br>28221042<br>282211319                                                                                                    | Partalla 2. Mensaje alerta verificación de CPC  Sistema Oficial de Contratación Pública  Sistema Oficial de Contratación Pública  Sistema Oficial de Contratacica Pública  Sistema Oficial de Contrataci  |
| a 15 de Enero de 2018<br>a 15 de Enero de 2018<br>bs CPC de produ<br>ódigo CPC a buscar:<br>CPC a nivel 9<br>13100011<br>134929123<br>162002117<br>222900411<br>2260101111<br>266101111<br>266101111<br>266101111<br>266101111<br>266101111<br>26210021<br>282100921<br>282100921<br>28221042<br>282211214<br>282211214<br>282211214                                                                                                    | Partalla 2. Mensaje alerta verificación de CPC Sistema Oficial de Contratación Pública Sistema Oficial de Contratación Pública Sistema Oficial de Contratación Públic  |
| <ul> <li>a 15 de Enero de 2018</li> <li>bs CPC de produ</li> <li>cdpc a nuces</li> <li>cdpc a nuces</li> <li>nuces</li> <li>nuces</li> <li></li></ul>                                                                                                    | Partalla 2. Mensaje alerta verificación de CPC  Sistema Oficial de Contratación Pública  Sistema Oficial de Contratación Pública  Sistema Oficial de Contrataci  |
| s 15 de Enero de 2018<br>s CPC de produ<br>ódigo CPC a buscar:<br>123939113<br>134929123<br>162002117<br>2292009111<br>266101111<br>266101211<br>20120021<br>222200411<br>266101211<br>20120021<br>222200411<br>22221042<br>22221042<br>22221042<br>22221042<br>22221042<br>22221042<br>22221042<br>22221042<br>22221042<br>22221042<br>22221042<br>22221042<br>222211319<br>222211319                                                                                                    | Partalla 2. Mensaje alerta verificación de CPC  Sistema Oficial de Contratación Pública  Sistema Oficial de Contratación Pública  Sistema Oficial de Contrataci  |
| a 15 de Enero de 2018<br>IS CPC de produ<br>ódigo CPC a buscar:<br>CPC a nivel 9<br>13100011<br>123939113<br>14429123<br>162002117<br>222900911<br>232200411<br>266101111<br>266101111<br>266101211<br>271200021<br>282100927<br>282210042<br>28221042<br>282211214<br>282211313<br>282211319<br>282231523<br>282231523<br>282231523                                                                                                    | Partalla 2. Mensaje alerta verificación de CPC  Sistema Oficial de Contratación Pública  Sistema Oficial de Contratación Pública  Sistema Oficial de Contrataci  |

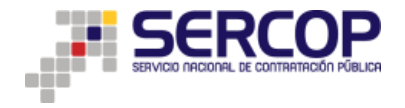

En esta pantalla el usuario deberá digitar el código CPC a utilizar y en el caso que este exista en dicha base deberá obtener la autorización del SERCOP, la misma que debe estar justificada técnicamente.

# 2.3 Generación de solicitud para autorización de uso de código CPC restringido y/o de Catálogo Electrónico en otros procedimientos de contratación

El usuario deberá ingresar en el Menú *"Entidad Contratante"* en el Sub Menú *"Crear Nueva Solicitud"* donde aparecerá la siguiente pantalla:

|                                                                                                    |                                                                                                    | Sistema O               | ficial de Conti              | atación P          | ública               | GOBERNO NACIONAL DE<br>La republica del ecuador |                   |  |
|----------------------------------------------------------------------------------------------------|----------------------------------------------------------------------------------------------------|-------------------------|------------------------------|--------------------|----------------------|-------------------------------------------------|-------------------|--|
| Lunes 15 de Enero del 2018 14:30                                                                                                    |                                                                                                    |                         | RU                           | 5                  | Entidad:             | Usuario:                                        | [ Cerrar Sesión ] |  |
|                                                                                                    | Inicio Datos Genera                                                                                                    | les Consultar           | Entidad Contratante          | Administracio      | in Instituto         |                                                 |                   |  |
| Generar Solicitud de CPC                                                                                                    |                                                                                                    |                         |                              |                    |                      |                                                 |                   |  |
|                                                                                                    | Solicitud de                                                                                                    | Autorización p          | para uso de CPC I            | estringidos        | y/o de Catál         | logo Electrónico                                |                   |  |
| Instrucciones : Estimado ususrio, la solicitud de Autori<br>Catálogo Electrónico y/o se encuentren restringidos.<br>Estos códigos CPC deben ser autorizados por el SERCC<br>(metodologia-para-solicitud-de-cpc-restringido) | Instrucciones : Estimade usuario. la solicitad de Autorización para uso de cédigos CPC restringidos y/o de Catálogo Electrónico se realiza cuando la Entidad Contratante al momento de crear el plago va a utilizar códigos que se encuentran vinculados a los productos de<br>Catálogo Electrónico y/o se encuentran restringidos.<br>Estos códigos CPC deben ser autorizados por al SERCOP para que la Entidad Contratante pueda disponte au uso en los procedimientos de contratación. Para lo cual usated podrá revisar la metodología en el ajquiente linko <u>http://portal.compraspablicas.ob</u> activencos<br>(metodologiar sur solicitad de correstinada) |                         |                              |                    |                      |                                                 |                   |  |
| Importante: Estimado usuario tenga en consideración                                                                                                    | que debe realizar una solicitud d                                                                                                    | e autorización de uso c | de CPC por cada procedimi    | nto de contratació | n que vaya a realiza | ir.                                             |                   |  |
| Para generar la solicitud hacer click en el botón "Generar                                                                                                    | Solicitud" y a continuación agre                                                                                                    | gar cada uno de los Ci  | PC a la solicitud que será e | iviada al SERCOP   | para su respectiva i | autorización.                                   |                   |  |
|                                                                                                    |                                                                                                    |                         | 🐞 Generar S                  | licitud            |                      |                                                 |                   |  |

Pantalla 4. Generación de Solicitud

El usuario deberá leer las instrucciones dispuestas y revisar el link de la metodología correspondiente que se encuentra en la misma sección; además, deberá tener en cuenta el mensaje de alerta: "*Importante: Estimado usuario tenga en consideración que debe realizar una solicitud de autorización de uso de CPC por cada procedimiento de contratación que vaya a realizar.*"

Luego deberá dar clic en "Generar Solicitud" y visualizará lo siguiente:

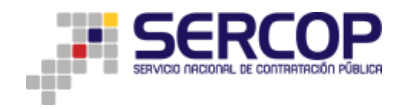

|                                                                                            |                                                         | Sistema Oficial de Cont                            | tratación Pública                 | GOBBERNO NACIONAL DE<br>LA REPUBLICA DEL ECUADOR      |                                                 |
|--------------------------------------------------------------------------------------------|---------------------------------------------------------|----------------------------------------------------|-----------------------------------|-------------------------------------------------------|-------------------------------------------------|
| Lunes 15 de Enero de 20                                                                    | 018   14:34                                             | R                                                  | :UC: Entidad:                     | Usuario:                                              | [ Cerrar Sesión ]                               |
|                                                                                            | Inicio Datos Gen                                        | erales Consultar Entidad Contratante               | Administración Insti              | tuto                                                  |                                                 |
| «Generar Solicitud de CPC                                                                  |                                                         |                                                    |                                   |                                                       |                                                 |
|                                                                                            | Solicitud o                                             | de Autorización para uso de CPC                    | Restringidos y/o de o             | Catálogo Electrónico                                  |                                                 |
| Instrucciones : Estimado usuario, la solici<br>Catálogo Electrónico y/o se encuentren rest | tud de Autorización para uso de códigos C<br>ringidos.  | CPC restringidos y/o de Catálogo Electrónico se re | aliza cuando la Entidad Contratan | e al momento de crear el pliego va a utilizar códigos | que se encuentran vinculados a los productos de |
| Estos códigos CPC deben ser autorizados p<br>/metodologia-para-solicitud-de-cpc-restrinc   | oor el SERCOP para que la Entidad Contr<br><u>aldo/</u> | ratante pueda disponer su uso en los procedimien   | tos de contratación. Para lo cual | usted podrá revisar la metodología en el siguiente li | nk: http://portal.compraspublicas.gob.ec/sercop |
| Importante: Estimado usuario tenga en co                                                   | nsideración que debe realizar una solicitu              | d de autorización de uso de CPC por cada procedin  | niento de contratación que vaya a | realizar.                                             |                                                 |
| Para generar la solicitud hacer click en el bo                                             | tón "Generar Solicitud" y a continuación a              | gregar cada uno de los CPC a la solicitud que será | enviada al SERCOP para su resp    | activa autorización.                                  |                                                 |
|                                                                                            |                                                         | Generando solicitud para a                         | utorización de uso de             | СРС                                                   |                                                 |
| Código de Solicitud                                                                        | AUTCE-01-18-1003                                        |                                                    |                                   |                                                       |                                                 |
| Agregar CPCs                                                                               | Ingrese el CPC:                                         | Descripción del CPC:                               | ् 🕀                               |                                                       | Verificar CPC                                   |
|                                                                                            |                                                         | CPCS SELEC                                         | CIONADOS                          |                                                       |                                                 |
|                                                                                            |                                                         |                                                    |                                   |                                                       |                                                 |
| 4                                                                                          |                                                         |                                                    |                                   |                                                       | F                                               |
| 🐕 Guardar                                                                                  |                                                         |                                                    |                                   |                                                       |                                                 |

Pantalla 5. Generación de Solicitud 2

En esta pantalla deberá ingresar la información sobre el CPC que desea que sea autorizado, de la siguiente manera:

Deberá dar clic en el botón BUSCAR (ícono de una lupa), en la pantalla que se muestra deberá ingresar el CPC sujeto de solicitud y seleccionar la casilla:

| -4 <sup>1</sup> e ,                                                                                                    | PUBLICAS        | Sister          | na Oficial de Contrat                    |                        | a              | LA REPUBLICA DEL ECUADOR             |                                                       |   |
|----------------------------------------------------------------------------------------------------|-----------------|-----------------|------------------------------------------|------------------------|----------------|--------------------------------------|-------------------------------------------------------|---|
| Lunes 15 de Enero del 2018 14:37                                                                                       |                 |                 | RUC:                                     | Enti                   | dad:           | Usuario:                             | [ Cerrar Sesión ]                                     |   |
| Ir                                                                                                    | cio Datos Gene  | rales Con       | sultar Entidad Contratante               | Administración         | Instituto      |                                      |                                                       | _ |
| ar Solicitud de CPC                                                                                                    | (               |                 |                                          |                        |                |                                      |                                                       |   |
|                                                                                                    | Generar S       | blicitud de CPC | - Mozilla Firetox                        | international party of |                | lectrónico                           |                                                       |   |
|                                                                                                    | 🛈 🔒 htt         | ps://pruebas.   | compraspublicas.gob.ec/Proceso           | 80% ***                | ♥ ☆ 🖆          | 2                                    |                                                       |   |
| Instrucciones : Estimado usuario, la solicitud de Autorización<br>Catálogo Electrónico y/o se encuentren restringidos. | ara u MODO DE U | O Para comon    | as usted avoide increase of endine CPC a | una nalabra elave a b  | urear lucas co | le crear el pliego va a utilizar cón | igos que se encuentran vinculados a los productos de  |   |
| Estos códinos CPC deben ser autorizados nor al SERCOP nara                                                             | mostrará él     | los CPCS restr  | ingidos y/o encontrados en el Catálogo   | lectrónico. Finalmente | deberá marcar  | visar la matodología en el siguia    | nte link: http://portal.compraspublicas.ooh.ac/sercon |   |
| /metodologia-para-solicitud-de-cpc-restringido/                                                                        | el CPC que d    | esea agregar la | Palabra                                  |                        |                |                                      |                                                       |   |
| Importante: Estimado usuario tença en consideración que deb                                                            | CPC             |                 | Buscar Clave: COMPUT                     | DORA                   | Buscar         |                                      |                                                       |   |
| Para generar la solicitud hacer click en el botón "Generar Solicity                                                    | Selección       | Código CPC      | Descripción                              |                        | - A            | lión.                                |                                                       |   |
|                                                                                                    |                 | 4523000381      | COMPUTADORAS DE ESCRITOR                 | IO MEDIO ALTO          |                |                                      |                                                       |   |
|                                                                                                    |                 | 452200071       | COMPUTADORAS PORTATILES                  | LTO                    |                |                                      |                                                       |   |
|                                                                                                    |                 | 452300082       | COMPUTADORAS DE ESCRITOR                 | IO PERFIL 1.1          |                |                                      |                                                       |   |
|                                                                                                    |                 | 452200061       | COMPUTADORAS PORTATILES                  | EDIO ALTO              |                |                                      |                                                       |   |
| Codigo de Solicitud AUTCE-01-18-                                                                                       | 003             | 4522000111      | COMPUTADORAS PORTATILES                  | ERFIL 1.2              |                |                                      |                                                       |   |
| Agregar CPCs Ingrese el CPC                                                                                            |                 | 4523000371      | COMPUTADORAS DE ESCRITOF                 | IO MEDIO               | =              |                                      | Verificar CPC                                         |   |
|                                                                                                    |                 | 4523000391      | COMPUTADORAS DE ESCRITOR                 | IO ALIO                |                |                                      |                                                       |   |
|                                                                                                    |                 | 452300080       | COMPUTADORAS DE ESCRITOR                 | IO PERFIL 3.2          |                |                                      |                                                       |   |
|                                                                                                    |                 | 452300081       | COMPUTADORAS DE ESCRITOR                 | IO PERFIL 0            |                |                                      | *                                                     |   |
|                                                                                                    |                 | 452200031       | COMPUTADORAS PORTATILES                  | ÁSICO                  |                |                                      |                                                       |   |
|                                                                                                    |                 | 452300084       | COMPUTADORAS DE ESCRITOR                 | IO PERFIL 2            |                |                                      |                                                       |   |
|                                                                                                    |                 | 4523000361      | COMPUTADORAS DE ESCRITOR                 | IO BÁSICO              |                |                                      |                                                       |   |
|                                                                                                    |                 | 452300083       | COMPUTADORAS DE ESCRITOR                 | IO PERFIL 1.2          | -              |                                      |                                                       |   |
|                                                                                                    |                 |                 |                                          |                        |                |                                      |                                                       |   |
| 4                                                                                                    |                 |                 |                                          |                        |                |                                      |                                                       |   |
|                                                                                                    |                 |                 |                                          |                        |                |                                      |                                                       |   |
| 😕 Guardar                                                                                                    |                 |                 |                                          |                        |                |                                      |                                                       |   |

Pantalla 6. Selección del código CPC

Es importante que la entidad elija el CPC correcto que tenga relación con el bien o servicio.

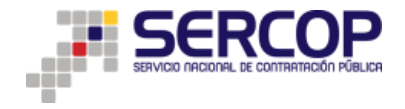

Una vez que usted selecciona la casilla se cargará la información en la pantalla de generación de solicitud, así:

|                                                                                                    |                                   | Sistema Oficial de Contra                               | tación Pública                        | COBIERNO NACIONAL DE<br>LA REPUBLICA DEL ECUADOR |                                                  |
|----------------------------------------------------------------------------------------------------|-----------------------------------|---------------------------------------------------------|---------------------------------------|--------------------------------------------------|--------------------------------------------------|
| Lunes 15 de Enero del 2018 14:4                                                                               | 4                                 | RUC:                                                    | Entidad:                              | Usuario:                                         | [ Cerrar Sesión ]                                |
|                                                                                                    | Inicio Datos Ger                  | enerales Consultar Entidad Contratante                  | Administración Instituto              |                                                  |                                                  |
| olicitud de CPC                                                                                               |                                   |                                                         |                                       |                                                  |                                                  |
|                                                                                                    | Solicitud                         | de Autorización para uso de CPC Re                      | stringidos y/o de Catál               | ogo Electrónico                                  |                                                  |
| Instrucciones : Estimado usuario, la solicitud de Aut<br>Catálogo Electrónico y/o se encuentren restringidos. | orización para uso de códigos (   | CPC restringidos y/o de Catálogo Electrónico se realiza | cuando la Entidad Contratante al mo   | mento de crear el pliego va a utilizar códigos   | que se encuentran vinculados a los productos de  |
| Estos códigos CPC deben ser autorizados por el SER<br>/metodologia-para-solicitud-de-cpc-restringido/         | COP para que la Entidad Cont      | stratante pueda disponer su uso en los procedimientos o | de contratación. Para lo cual usted j | odrá revisar la metodología en el siguiente l    | ink: http://portal.compraspublicas.gob.ec/sercop |
| Importante: Estimado usuario tenga en consideració                                                            | in que debe realizar una soliciti | tud de autorización de uso de CPC por cada procedimient | o de contratación que vaya a realizar |                                                  |                                                  |
| Para generar la solicitud hacer click en el botón "Gene                                                       | rar Solicitud" y a continuación : | agregar cada uno de los CPC a la solicitud que será env | iada al SERCOP para su respectiva a   | utorización.                                     |                                                  |
|                                                                                                    |                                   | Generando solicitud para auto                           | orización de uso de CPC               |                                                  |                                                  |
| Código de Solicitud AUTO                                                                                      | E-01-18-1003                      |                                                         |                                       |                                                  |                                                  |
| Agregar CPCs Ingre                                                                                            | se el CPC: 452200071              | Descripción del CPC: COMPUTADORAS PORTA                 | ې 🕀                                   |                                                  | Verificar CPC                                    |
|                                                                                                    |                                   | CPCS SELECCIO                                           | NADOS                                 |                                                  |                                                  |
|                                                                                                    |                                   |                                                         |                                       |                                                  | *                                                |
|                                                                                                    |                                   |                                                         |                                       |                                                  |                                                  |
|                                                                                                    |                                   |                                                         |                                       |                                                  |                                                  |
|                                                                                                    |                                   |                                                         |                                       |                                                  |                                                  |
|                                                                                                    |                                   |                                                         |                                       |                                                  |                                                  |
| •                                                                                                    |                                   |                                                         |                                       |                                                  | ۳<br>۲                                           |
|                                                                                                    |                                   |                                                         |                                       |                                                  |                                                  |

Pantalla 7. Generación de Solicitud 3

A continuación debe dar clic en el botón de agregar (ícono de +) y deberá ingresar la información correspondiente a su solicitud, así:

| Lunes                                                                                                    | 15 de Enero del 2018 15:03                                                                                                    |                                                       | RUC: 0200701619001   Entidad: E                                                      | NTIDAD MANTENIMIENTO   Usuario: entidad         | dmantenimiento   [ Cerrar Sesión ]                    |
|----------------------------------------------------------------------------------------------------|----------------------------------------------------------------------------------------------------|-------------------------------------------------------|--------------------------------------------------------------------------------------|-------------------------------------------------|-------------------------------------------------------|
|                                                                                                    | Inicio                                                                                                    | Datos Generales Consultar Entid                       | dad Contratante Administración Institu                                               | ito                                             |                                                       |
| Solicitud de CPC                                                                                                    |                                                                                                    |                                                       |                                                                                      |                                                 |                                                       |
|                                                                                                    | So                                                                                                    | licitud de Autorización para u                        | so de CPC Restringidos y/o de C                                                      | atálogo Electrónico                             |                                                       |
| Instrucciones : Estimad<br>Catálogo Electrónico y/o s                                                                                                    | lo usuario, la solicitud de Autorización para uso d<br>se encuentren restringidos.                                              | a códigos CPC restringidos y/o de Catálogo E          | lectrónico se realiza cuando la Entidad Contratante                                  | al momento de crear el pliego va a utilizar cód | igos que se encuentran vinculados a los productos de  |
| Estos códigos CPC deber<br>/metodologia-para-soliciti                                                                                                    | n ser autorizados por el SERCOP para que la En<br>ud-de-cpc-restringido/                                                        | tidad Contratante pueda disponer su uso en            | los procedimientos de contratación. Para lo cual t                                   | sted podrá revisar la metodología en el siguie  | nte link: http://portal.compraspublicas.gob.ec/sercop |
| Importante: Estimado u                                                                                                    | isuario tenga en consideración que debe realizar i                                                                              | na solicitud de autorización de uso de CPC p          | or cada procedimiento de contratación que vaya a r                                   | aalizar.                                        |                                                       |
| Para generar la solicitud h                                                                                                    | nacer click en el botón "Generar Solicitud" y a cor                                                                             | tinuación agregar cada uno de los CPC a la so         | olicitud que será enviada al SERCOP para su respe                                    | ctiva autorización.                             |                                                       |
|                                                                                                    |                                                                                                    |                                                       |                                                                                      |                                                 |                                                       |
|                                                                                                    |                                                                                                    | Conorando colici                                      | tud para autorización do uco do i                                                    | C. C. C. C. C. C. C. C. C. C. C. C. C. C        |                                                       |
|                                                                                                    |                                                                                                    | Generando solici                                      | tud para autorización de uso de (                                                    | CPC                                             |                                                       |
| Códio                                                                                                    | go de Solicitud AUTCE-01-18-1003                                                                                                | Generando solici                                      | tud para autorización de uso de t                                                    | CPC                                             |                                                       |
| Códig                                                                                                    | go de Solicitud AUTCE-01-18-1003<br>Agregar CPCs Ingrese el CPC: 4522000                                                        | Generando solici                                      | tud para autorización de uso de d                                                    | CPC                                             | Venificar CPC                                         |
| Códig                                                                                                    | go de Solicitud AUTCE-01-18-1003<br>Agregar CPCs Ingrese el CPC: 4522000                                                        | Generando solici                                      | tud para autorización de uso de e                                                    | SPC                                             | Verificar CPC                                         |
| Códig<br>3 CPC 1: 45220007 1                                                                                                    | go de Solicitud AUTCE-01-18-1003<br>Agregar CPCs Ingrese el CPC: 402000<br>COMPUTADORAS PORTATILES ALTO                         | Generando solici                                      | tud para autorización de uso de l<br>MPUINDORAS PORTA<br>CPCS SELECCIONADOS          | SPC                                             | Verificar CPC                                         |
| Códig<br>Códig<br>CPC 1: 452200071<br>No. GUARDAR                                                                                                    | po de Solicitud AUTCE-01-18-1003<br>Agregar CPCs Ingress el CPC1 452000<br>COMPUTADORAS PORTATILES ALTO<br>MODIFICAR            | Generando solici 1 Descripción del CPC1 Co            |                                                                                      | PRECIO UNITARIO (USD)                           | Verificar CPC                                         |
| Códig<br>@ CPC 1: 45220007 1<br>No. QUARDAR<br>1 2                                                                                                    | ge de Solicitud AUTCE-01-18-1003<br>Agregar CPCs Ingress el CPC; 422003<br>COMPUTADORAS PORTATILES ALTO<br>MODIFICAR UNI        | Generando solici  Descripción del CPC: Cr  UNIDAD  Hd | tud para autorización de uso de l<br>oururucosas romari Q ⊕<br>cres seleccionados    | PRECIO UNITARIO (USD)<br>1000                   | Verificar CEC PRECID TOTAL (USD) 900 00               |
| Códig<br>Coc 1: 45220071                                                                                                    | go de Solicitud AUTCE-01-18-1003     Agregar CPCs Ingress el CPC1 452200     COMPUTADORAS PORTATILES ALTO     MODIFICAR     Uxe | Generando solid                                       | tud para autorización de uso de la<br>omunucionas pontar<br>CPCS SELECCIONADOS       | PRECIO UNITARIO (USD)<br>1900                   | Verificar CPC  PRECID TOTAL (USD)  5000.00            |
| Códig<br>Códig<br>Crc 1: 452200071<br>No. GUARDAR<br>1 1                                                                                                    | age de Solicitud AUTCE-01-18-1003 Agregar CPCs Ingrese el CPC1 402000 COMPUTADORAS PORTATILES ALTO MODIFICAR Uni                | Generando solid                                       | tud para autorización de uso de la<br>overunaciona ponter Q ()<br>cres seleccionados | PRECIO UNITARIO (USD)<br>1500                   | Verificar CPC PRECID TOTAL (USD) 900.00               |
| Códig<br>© CPC 1: 452200071<br>No<br><br><br><br><br><br>452200071<br><br>_ | go de Solicitud AUTCE-01-18-1003<br>Agregar CPCs Ingrese el CPCi 452000<br>COMPUTADORAS PORTATILES ALTO<br>MODIFICAR<br>Los     | Generando solici    UNIDAD UNIDAD                     | tud para autorización de uso de lo<br>IMPURIDORAS PORTO<br>CPCS SELECCIONADOS        | PRECIO UNITARIO (USD)<br>1800                   | Verificar CPC PRECIO TOTAL (USD) 000 00               |

Pantalla 8. Registro de la información

Ingresar para cada CPC los datos sobre unidad (kilo, libra, unidad, litros, metro cuadrado, etc), la cantidad que va a adquirir y el precio unitario del bien o servicio, el sistema calculará automáticamente el precio total, esta información debe coincidir con la información económica que la entidad adjunte en los documentos

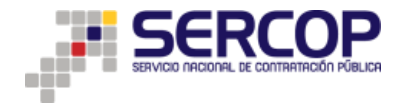

de justificación. En caso de que la entidad requiera un lote de bienes o servicios y los mismos no se identifican CPCs en el sistema, deberá elegir un CPC relacionado a cada producto.

Una vez ingresada la información, debe dar clic en el ícono Maguer GUARDAR; la entidad podrá ingresar el número de CPCs que desee en una sola solicitud para un procedimiento de contratación. Sin embargo si uno de los CPC ingresados en la solicitud corresponde a un producto catalogado, la solicitud no será autorizada, independientemente del criterio de los CPCs restantes.

Posterior al ingreso de la información de/los CPCs ingresados deberá dar clic en el botón "GUARDAR" y su solicitud será guardada temporalmente, en este estado usted la podrá modificar las veces que considere necesarias.

Así mismo, se desplegará un campo para cargar los archivos que contengan los documentos obligatorios que justifiquen técnicamente la solicitud, los cuáles se detalla a continuación:

- 1. Ficha de Información general donde se incorpore: Nombre de la entidad, ciudad de procedencia del requerimiento, nombre del funcionario responsable, teléfonos, correo electrónico, fecha de terminación del contrato actual (si aplica), fecha tentativa de inicio de la ejecución del servicio o entrega de los bienes. (ver anexo 1)
- 2. Especificaciones técnicas del bien o TDRs del servicio con las correspondientes firmas de responsabilidad en donde se evidencie el presupuesto referencial y el tipo de procedimiento de contratación que utilizará la entidad para adquirir los bienes y/o servicios Cuando la entidad contratante genere varios CPC en una solicitud podrá cargar un documento por cada CPC donde contengan las especificaciones técnicas o términos de referencia de/los bienes o

servicios requeridos, o en su caso podrá cargar un solo documento donde incorpore todas las especificaciones técnicas o términos de referencia de todos los CPC.

 Cuadro comparativo por CPC de los productos catalogados versus la descripción del TDR del bien o servicio a ser adquirido por la entidad contratante. (ATRIBUTO DEL PRODUCTO CATALOGADO, ATRIBUTO DEL PRODUCTO REQUERIDO, JUSTIFICACIÓN DEL REQUERIMIENTO). (Ver anexo 2.)

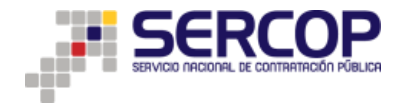

4. De ser el caso cargar documentos que evidencien autorizaciones emitidas por las entidades rectoras para la adquisición de bien o servicio.

NOTA.- Si la solicitud no cuenta con los documentos que se exigen como requisitos para su revisión, ésta no será autorizada y la entidad deberá generar una nueva solicitud adjuntando la documentación requerida.

En caso de que la entidad contratante utilice como procedimiento de contratación la Feria Inclusiva, el SERCOP procederá a la autorización de la solicitud de acuerdo a lo que señala el artículo 59.1 de la Ley Orgánica del Sistema Nacional de Contratación Pública, "Feria Inclusiva.- La Feria Inclusiva es un procedimiento que se utilizará preferentemente por toda entidad contratante, con el objeto de adquirir obras, bienes y servicios de producción nacional, <u>catalogados o normalizados, no catalogados o no normalizados</u>. En este procedimiento únicamente podrán participar, en calidad de proveedores los productores individuales, las organizaciones de la Economía Popular y Solidaria, las unidades económicas populares, los artesanos, las micro y pequeñas unidades productivas."

Una vez que su solicitud esté correctamente llena deberá dar clic en *"Enviar Solicitud"* 

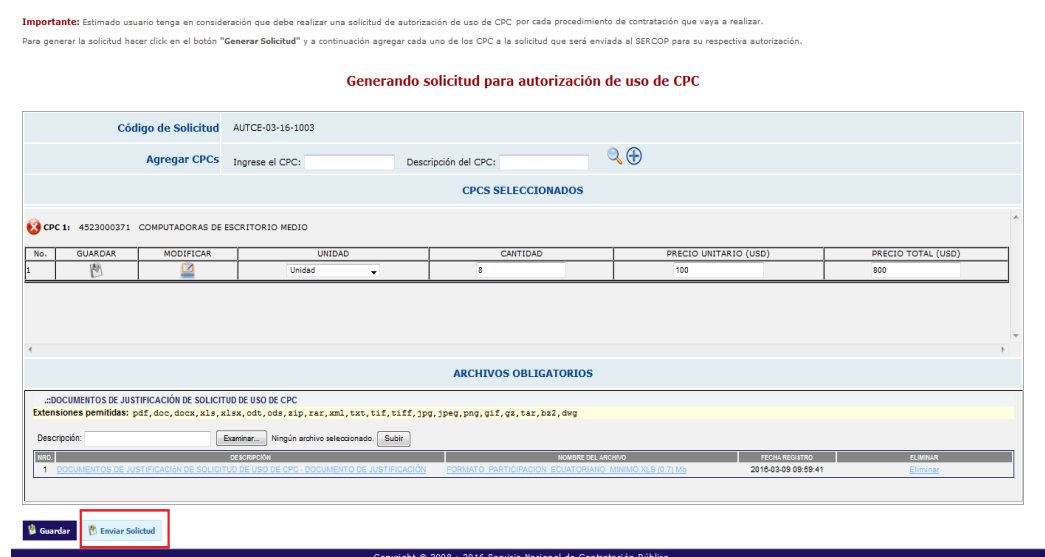

Pantalla 9. Pantalla carga de archivos

Esta acción remitirá la solicitud a un funcionario del SERCOP para que sea analizada, la misma que será revisada por el Comité de Procesamiento de Solicitudes de Catalogación para su posterior procesamiento en el SOCE.

#### 2.4 Revisión de estado de solicitudes

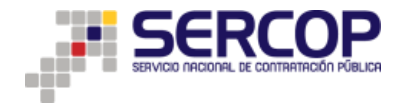

Una vez que ha enviado su solicitud podrá revisar el estado de las mismas en el Menú *"Entidad Contratante"* en el Sub Menú *"Revisar Solicitud"* donde aparecerá la siguiente pantalla:

|                           | Lunes 15 de Enero de 2018   15:42 |                   | Sistema Of      | ficial de Conti              | ratación Pública 💓 CARECE                                       | NACIONAL DE<br>ICA DEL ECUADOR<br>O   Usuario: entidadmantenimiento   [ <u>Cerrar</u> | Sesión ]                                    |
|---------------------------|-----------------------------------|-------------------|-----------------|------------------------------|-----------------------------------------------------------------|---------------------------------------------------------------------------------------|---------------------------------------------|
|                           |                                   | Inicio Datos Gene | rales Consultar | Entidad Contratante          | Administración Instituto                                        |                                                                                       |                                             |
| critorio                  |                                   |                   |                 | (Ushay)                      |                                                                 |                                                                                       |                                             |
| CESOS DIRECTOS A APLICACI | ONES                              |                   | PROCE           | Nueva Contratación           |                                                                 |                                                                                       |                                             |
|                           |                                   |                   |                 | Plan de Contratación         |                                                                 |                                                                                       |                                             |
| carculadora inteliger     | scia                              |                   |                 | Verificación P.<br>Nacional  |                                                                 |                                                                                       |                                             |
| presupuesto de nego       | cio                               |                   | Códi            | Publicar Emergencia          | -jeto del Proceso<br>OCESO DE VERIEICACIÓN, EAVOR NO PARTICIPAR | Estado del Proceso                                                                    | Fecha de publicación<br>2018-01-15 11-13-00 |
| referencial               | procesos                          |                   | <u>C-P-L</u>    | Publicar Ínfima              | R FAVOR NO PARTICIPAR PROCESO DE VERIFICACIÓN                   | Adjudicado - Registro de Contratos                                                    | 2018-01-15 10:58:00                         |
|                           |                                   |                   | MCB-<br>RE-D    | Cuantía                      | DISIERTO                                                        | Adjudicado - Registro de Contratos<br>Por Adjudicar                                   | 2018-01-15 10:35:00<br>2018-01-15 09:55:00  |
| catálogo resete           | mis                               |                   | MCO.            | Migrar Procesos              | OCESO DE VERIFICACIÓN. FAVOR NO PARTICIPAR                      | Desierta                                                                              | 2018-01-15 09:34:00                         |
| electronico               | procesos                          |                   | RE-PI           | Administrador de             | UEBA PROVEEDOR UNICO                                            | Adjudicado - Registro de Contratos<br>Adjudicado - Registro de Contratos              | 2018-01-15 09:24:00                         |
|                           |                                   |                   | CM-12<br>LCXC   | Ferias Inclusivas            | OCESO DE VERIFICACIÓN. FAVOR NO PARTICIPAR<br>UEBAS             | Adjudicada<br>Adjudicado - Registro de Contratos                                      | 2018-01-12 17:05:00<br>2018-01-12 15:54:00  |
| búsqueda de               | datos                             |                   | CN-P            | Régimen Especial             | UEBA FAVOR NO PARTICIPAR                                        | Calificación de Participantes                                                         | 2018-01-12 12:30:00                         |
| procesos proveeo          | generales                         |                   |                 | Procedimientos               |                                                                 |                                                                                       |                                             |
| A 6                       |                                   |                   |                 | Especiales                   |                                                                 |                                                                                       |                                             |
| mis                       | búsqueda de                       |                   |                 | Desagregación<br>Tecnológica |                                                                 |                                                                                       |                                             |
| sucursales                | Kias Infima cuantia               |                   |                 | Solicitud de CPC             |                                                                 |                                                                                       |                                             |
|                           |                                   |                   | Copyright       | Restringido y/o de CE        | Crear Nueva Solicitud                                           |                                                                                       |                                             |
|                           |                                   |                   |                 | Solicitud Objeto de          | Revisar Solicitud                                               |                                                                                       |                                             |
|                           |                                   |                   |                 | Carnar Fichas SICM           |                                                                 |                                                                                       |                                             |
|                           |                                   |                   |                 | Catálogo electrónico         |                                                                 |                                                                                       |                                             |
|                           |                                   |                   |                 | Registrar Coactivas          |                                                                 |                                                                                       |                                             |

Pantalla 10. Revisión de la solicitud

Al dar clic en esta pantalla podrá revisar todas sus solicitudes en las pestañas de: Solicitudes Pendientes, Solicitudes Autorizadas y Solicitudes No Autorizadas, así:

| Lunes 15 de Enero de 2018   15:44 RUC: 0200701619001   Entidade ENTIDAD MANTENIMIENTO   Usuario: entidadmantenimiento   [Cerrar Sesión ] |                            |                    |                                         |                             |                                        |  |  |  |
|----------------------------------------------------------------------------------------------------|----------------------------|--------------------|-----------------------------------------|-----------------------------|----------------------------------------|--|--|--|
|                                                                                                    |                            | Inicio Dato:       | s Generales Consultar Entidad Contratan | te Administración Instituto |                                        |  |  |  |
| le Soli                                                                                                    | citudes                    |                    |                                         |                             |                                        |  |  |  |
|                                                                                                    | Revisión de Solicitudes Pe | ndientes           | Revisión de Solicitude                  | s Autorizadas               | Revisión de Solicitudes No Autorizadas |  |  |  |
|                                                                                                    |                            |                    | Solicitude                              | s Pendientes                |                                        |  |  |  |
| No.                                                                                                    | Código Solicitud           | Estado Solicitud   | Fecha de creación                       | Fecha de envio              | Usuario creacion solicitud             |  |  |  |
| 1                                                                                                    | AUTCE-01-18-1003           | Borrador           | 2018-01-15 14:34:03.476131              |                             | entidadmantenimiento                   |  |  |  |
| 2                                                                                                    | AUTCE-01-18-1001           | Borrador           | 2018-01-03 11:20:50.251646              |                             | entidadmantenimiento                   |  |  |  |
| 3                                                                                                    | AUTCE-01-18-1000           | Borrador           | 2018-01-03 11:19:05.024642              |                             | entidadmantenimiento                   |  |  |  |
| 4                                                                                                    | AUTCE-11-17-1026           | Borrador           | 2017-11-16 16:00:27.887955              |                             | entidadmantenimiento                   |  |  |  |
| 5                                                                                                    | AUTCE-11-17-1018           | Borrador           | 2017-11-09 16:03:42.763049              |                             | entidadmantenimiento                   |  |  |  |
| 6                                                                                                    | AUTCE-11-17-1017           | Borrador           | 2017-11-09 12:34:53.878305              |                             | entidadmantenimiento                   |  |  |  |
| 7                                                                                                    | AUTCE-11-17-1015           | Borrador           | 2017-11-09 09:58:48.563418              |                             | entidadmantenimiento                   |  |  |  |
| 8                                                                                                    | AUTCE-11-17-1011           | Borrador           | 2017-11-08 10:38:48.862183              |                             | entidadmantenimiento                   |  |  |  |
| 9                                                                                                    | AUTCE-11-17-1005           | Borrador           | 2017-11-01 16:16:49.582335              |                             | entidadmantenimiento                   |  |  |  |
| 10                                                                                                    | AUTCE-10-17-1014           | Borrador           | 2017-10-27 12:30:45.998885              |                             | entidadmantenimiento                   |  |  |  |
| 11                                                                                                    | AUTCE-10-17-1012           | Borrador           | 2017-10-26 16:05:37.749683              |                             | entidadmantenimiento                   |  |  |  |
| 12                                                                                                    | AUTCE-10-17-1009           | Borrador           | 2017-10-25 15:44:44.053276              |                             | entidadmantenimiento                   |  |  |  |
| 13                                                                                                    | AUTCE-10-17-1008           | Enviada a revisión | 2017-10-25 15:41:32.268591              | 2017-10-25 15:44:27.35096   | entidadmantenimiento                   |  |  |  |
| 14                                                                                                    | AUTCE-10-17-1007           | Enviada a revisión | 2017-10-25 15:36:13.457815              | 2017-10-25 15:40:51.775631  | entidadmantenimiento                   |  |  |  |
| 15                                                                                                    | AUTCE-10-17-1006           | Enviada a revisión | 2017-10-25 15:06:18.681596              | 2017-10-25 15:08:42.094227  | entidadmantenimiento                   |  |  |  |
| 16                                                                                                    | AUTCE-10-17-1004           | Borrador           | 2017-10-19 11:46:22.529553              |                             | entidadmantenimiento                   |  |  |  |
| 17                                                                                                    | AUTCE-10-17-1003           | Borrador           | 2017-10-19 11:13:30.044983              |                             | entidadmantenimiento                   |  |  |  |
| 18                                                                                                    | AUTCE-10-17-1002           | Enviada a revisión | 2017-10-19 09:02:35.943062              | 2017-10-19 09:04:00.82245   | entidadmantenimiento                   |  |  |  |
| 19                                                                                                    | AUTCE-10-17-1001           | Enviada a revisión | 2017-10-18 15:37:06.58641               | 2017-10-18 15:38:45.574345  | entidadmantenimiento                   |  |  |  |
| 20                                                                                                    | AUTCE-10-17-1000           | Borrador           | 2017-10-16 14:35:48.943734              |                             | entidadmantenimiento                   |  |  |  |
|                                                                                                    |                            |                    |                                         |                             |                                        |  |  |  |

Pantalla 11. Estado de las solicitudes

#### 2.5. Tiempo de atención

El tiempo estimado para dar respuesta a la solicitud de CPC restringido (AUTCE) es de 20 días a partir del envío por parte de la entidad contratante. EL SERCOP

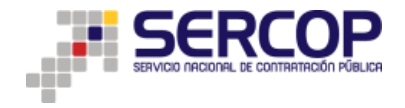

procederá a AUTORIZAR o NO AUTORIZAR adjuntando el documento que justifica el estado final de la solicitud.

De existir una autorización vigente la misma será aplicable únicamente al proceso de contratación sobre el cual verso dicha autorización por una sola vez.

| FICHA DE IN                                  | TURNACIUM GEMERAL. |
|----------------------------------------------|--------------------|
| Nombre de la entidad:                        |                    |
| Ciudad de Procedencia:                       |                    |
| Nombre del funcionario<br>responsable:       |                    |
| Teléfonos:                                   |                    |
| Correo electrónico:                          |                    |
| Fecha de terminación del contrato<br>actual: |                    |

(Anexo 1) FICHA DE INFORMACIÓN GENERAL.

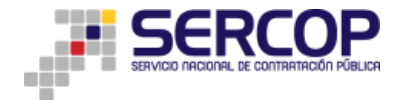

Fecha tentativa de inicio de la ejecución del servicio o entrega de bienes.

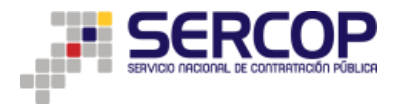

(Anexo 2)

|                                                   |                                                 |                         | Ciudad, fec                                |
|---------------------------------------------------|-------------------------------------------------|-------------------------|--------------------------------------------|
| ombre de la Entidad:                              |                                                 |                         |                                            |
| echa de elaboración:                              |                                                 |                         |                                            |
| roducto/Servicio requerido 1:                     |                                                 |                         |                                            |
| ATRIBUTO DEL PRODUCTO<br>CATALOGADO               | ATRIBUTO DEL PRODUCTO R                         | EQUERIDO                | JUSTIFICACIÓN TÉCNICA DEL<br>REQUERIMIENTO |
|                                                   |                                                 |                         |                                            |
|                                                   |                                                 |                         |                                            |
|                                                   |                                                 |                         |                                            |
| ta: se deberán llenar tantos cuadros como product | os o servicios se requiera justificar, únicamen | te aplica para producto | os catalogados.                            |
|                                                   |                                                 |                         |                                            |
| Elabo                                             | rado por:                                       | Aproba                  | do por                                     |
| Nombre                                            |                                                 | Nombre                  |                                            |
| Cargo                                             |                                                 | Cargo                   |                                            |
|                                                   |                                                 |                         |                                            |
|                                                   |                                                 |                         |                                            |
|                                                   |                                                 |                         |                                            |
|                                                   |                                                 |                         |                                            |
|                                                   |                                                 |                         |                                            |
|                                                   |                                                 |                         |                                            |
|                                                   |                                                 |                         |                                            |